# 枣庄市工程建设项目联合验收工作 网上办事大厅使用教程

#### 一、系统登录地址

互联网访问地址: http://zzzwfw.sd.gov.cn/zz/public/index

### 二、系统登录

(一)在山东政务服务网枣庄市站点首页上方点击"登录"按钮(如图1)并在山东省统一政务服务门户网站上点击单位登录输入法人账号、密码、验证码(如图2)。

| ← → C O 不安全 zzzwfw.sd.gov.cn/zz/public/index                                                                                                    | ९ ★ 🖯 🔿                                                                                  |
|----------------------------------------------------------------------------------------------------|------------------------------------------------------------------------------------------|
| 🛛 Headar a la 🚱 angana angana ang ang ang ang ang ang a                                                                                                    |                                                                                          |
|                                                                                                    |                                                                                          |
|                                                                                                    | ひまー単語 動気加速制<br>小環気開発计<br>今日から 20 件<br>名用から 31 件<br>今日から 1167 件<br>今年から 10597 件<br>文件<br> |
|                                                                                                    | (···)                                                                                    |
| 一网週少                                                                                                    |                                                                                          |
| 个人服务 法人服务                                                                                                    | ~                                                                                        |
| 图 1<br>用户通行证 山东省统一政务服务门户 @лийт                                                                                                    |                                                                                          |
| 个人展示     抗人保密       RFURENDER       RFURENDER       ()       ()       ()       ()       ()       ()       ()       ()       ()       ()       ()       ()       ()       ()       ()       ()       ()       ()       ()       ()       ()       ()       ()       ()       ()       ()       ()       ()       ()       ()       ()       ()       ()       ()       ()       ()       ()       ()       ()       ()       ()       ()       ()       ()       ()       ()       ()       ()       ()       ()       ()       ()       ()       ()       ()       ()       ()       ()       ()       ()       ()       ()                                                                                                    |                                                                                          |
| 山田市人民政庁主の山田市人民政庁なびア連の山市市人民政府知道の作用<br>加州市場に利用した。170000002 株式中部の日本の11 新設行業を行けた2000115月日<br>田田市局部務務務務には、21121日、作用に新用用したので利用<br>産業用用いたに上述で、(有量下部)、1800(有量下部)、1800(有用目的)、1800(有用目的)、1800(有用目的) |                                                                                          |

图 2

(二)登录后,政务服务网枣庄站点首页点击"枣庄市工程建设项目网上办事大厅"(如

#### 图 3), 即可进入网上办事大厅进行联合验收事项申报。

| construction of the public of the second             |                                                                                                    |                                                                 |                                  | ~ ~ 0 |
|------------------------------------------------------|----------------------------------------------------------------------------------------------------|-----------------------------------------------------------------|----------------------------------|-------|
| 用户中心 🔗 我都知                                           | 14 💭 3891767 💽                                                                                                    | 我的婚姻 🌜 我的投诉                                                     | ☆ 我的收益  ♀ 我的信料库                  |       |
| 市级清单查阅<br>一次的学家运输(考验算中运输中运输)<br>发展资本运输单(通用量数)这多层改变运输 | 市级网上政务大厅部门分<br>厅<br>B入胜市@49个部门                                                                                                    | 山东省投资项目在线审排<br>率股类中级   收速类中级   查要类中的                            | 批<br>企业开办"一窗道"<br>《2770): 622159 |       |
| <b>枣庄市工</b> 籍<br>か<br>」<br>「5月11日                    | 建设项目网上<br>事大厅<br><sup>()</sup> <sup>()</sup>                                                                                                    | "一业一证"<br>"一段<br>(1)                                            | 省不动产登记<br>强通办"平台<br>武运行)         |       |
| 使民動資<br><u> 使民</u> <u> 一</u><br>大学重要時 天气電券 (市局)      | <ul> <li>100</li> <li>100</li></ul> |                                                                 |                                  |       |
|                                                      | (重向 出入境の征服券 の税税の費向                                                                                                    |                                                                 |                                  |       |
|                                                      |                                                                                                    | 手机器户纳                                                           | 手机器户牌 手机器户牌                      | e     |
|                                                      | Rizos                                                                                                    | i   Rutett                                                      |                                  |       |
|                                                      | 生市人民政府板权所有copyright 2016 要生市人民政                                                                                                    | 育主办 要由市大数編局承か 同站标识码:3704000<br>业実施相关问题資告询18663778981/QQ: 239326 | 261 香宿电源:0632-3168663<br>9523    | 00    |
|                                                      | 这个文词电话(102003/3303 )中号注册, 登场(风)                                                                                                    |                                                                 |                                  | nia   |
| -                                                    | Bicpte03051451                                                                                                    | 鲁公网安徽 37040002000066                                            |                                  | đi    |

# 三、项目登记

进入网上办事大厅首页后,先进行项目登记(如已登记过的项目可以找到该项目直接进 行申报),点击"项目申报—我要登记"(如图 4)

|                                                                                         | 工程建设项目<br>办 事 大 厅                                                                  |         |                         |                                       |
|-----------------------------------------------------------------------------------------|------------------------------------------------------------------------------------|---------|-------------------------|---------------------------------------|
|                                                                                         |                                                                                    |         |                         |                                       |
| 6 项目申报 へ<br>秋要登记<br>秋要登记<br>秋夏申报                                                        | 1883 EEOSEESSIN                                                                    | 二王 向上曲段 | Liet264                 | ×                                     |
| 大要取场推导<br>大要材料相导                                                                        | 時行正 预审估特许正 整整体计正 侍宰成死户                                                             | 異家>>    | ○ 第日版<br>8              | ····································· |
| 自 申报情况 へ<br>我的项目                                                                        |                                                                                    |         | 1000488                 | 2020 🔻                                |
| 2020/14<br>気的音楽<br>気的方案件<br>気的方案件<br>気的方法指导件<br>気的前述指导件<br>気的消費<br>② 申报材料 ×<br>A 用小管理 × | extent                                                                             |         | 975<br>112              | HAR A                                 |
|                                                                                         |                                                                                    |         | ●● 単分光谱 ●●● 正在の譜 ●●● 業計 | NHZ 📻 Bank 💼 Bažn                     |
|                                                                                         | 【 最近申报的项目                                                                          | 更多い     | ■ 项目巡察                  | 2020 🔻                                |
|                                                                                         | 常目品称: 开成测试2518<br>常目代码: 中央代码 [2020-378081-44-03-041417] 工程代码 [225202055004]        |         |                         |                                       |
|                                                                                         | 项目名称: 518期に项目<br>项目代码: 中央代词 [2020-370113-76-03-041922]                             |         |                         |                                       |
|                                                                                         | 東日名称: 同り側は東目 19 0457<br>東田代語: 中央代語 [2020-370812-33-03-050676] 工程代語 [2Z52020065003] |         |                         | 施工许可阶 段                               |
|                                                                                         | 项目名称: 7.27%试想不论情报兼<br>项目代码: 工程代码 [\$22202007506]                                   |         | 31                      |                                       |
|                                                                                         | 提倡名称: 20200730的比较量                                                                 |         | 0 007000 10807          | RIATE RIDOR                           |

图 4

点击"新建建设项目"进入项目登记页面(如图 5)在"中央代码"一栏输入山东省投资项 目在线审批监管平台的项目代码,然后点击提取项目信息按钮。完善未提取到的必填项信息, 进行项目登记。

注: 个别历史遗留项目存在没有项目代码的情况, 这种情况请至市区统一申报窗口由窗口工作人员进行项目登记。

| 🥶 枣庄市工<br>网 上 丸 |                         |                                                                                                    |                                                  |      | NEBRARES O BE + NETO E SUB |
|-----------------|-------------------------|----------------------------------------------------------------------------------------------------|--------------------------------------------------|------|----------------------------|
| o finine        |                         |                                                                                                    |                                                  |      |                            |
| 図 項目申报 へ        |                         |                                                                                                    |                                                  |      |                            |
| 56853           |                         |                                                                                                    |                                                  |      |                            |
| 我要申报            | 通可基本信息                  | 项目法人单位                                                                                                    | <b>坂田申授単位(代建)</b>                                | 碘认信意 | 充成登记                       |
| 我要现场指导          |                         |                                                                                                    |                                                  |      |                            |
| 我要初料描导          |                         |                                                                                                    |                                                  |      |                            |
| 白 申报等况 ^        | 「「「「」」「「」」「」」「」」「」」「」」」 |                                                                                                    |                                                  |      |                            |
| 我的项目            |                         |                                                                                                    |                                                  |      |                            |
| 我的办件            | 资金信息 🌒                  | · +94(38 () 2                                                                                                    | 20-3/1402-15-03-114/56                           |      |                            |
| 我的餐宴            | 施工信息 •                  | • 项目名称 山                                                                                                    | 东龙创食品有限公司饮料生产项目                                  |      |                            |
| 我的预审件           | 外南/靖外投资信息 🔵             | · 立塔曼型 0                                                                                                    | 事性 0 扰漫 * 發電                                     |      |                            |
| 我的现场指导件         |                         |                                                                                                    |                                                  |      |                            |
| 803368438444    |                         | <ul> <li>行政区划</li> <li>(行政区划</li> </ul>                                                                                                    | ▼<br>1事誌、杭准、質問所在地                                |      |                            |
| HODAR .         |                         | and the second second se |                                                  |      |                            |
| 图 申报1343 ~      |                         | • 项目类型① 1                                                                                                    | 1319 *                                           |      |                            |
| A 用户管理 ~        |                         | · 建设性质 #                                                                                                    |                                                  |      |                            |
|                 |                         | 所屬行业                                                                                                    | 工: (政府标准的投资项目目录) 以外的企业投资项目 <b>装置</b><br>时间当的是信一段 |      |                            |
|                 |                         | • 國际行业<br>187                                                                                                    | 国家统计局发布的国民经济行业分类进行项可,项号到分类的最后一级                  |      |                            |
|                 |                         | - NUTINA 2                                                                                                    | 220-01<br>1907. sg.: 2017-06                     |      |                            |
|                 |                         | <ul> <li>- 以建成时间</li> <li>2</li> <li>NB</li> </ul>                                                                                                    | <b>120-12</b><br>船月, 92: 2017-05                 |      |                            |
|                 |                         | • 项目履性 ③ ●                                                                                                    | 民间属空波产投资项目 0 属有性般项目 0 其他项目                       |      |                            |

#### 图 5

建设地点详情请选择所在区县不用加市级地址,建设详细地址请填写具体的街道信息 (如图 6)。

|            | * 重点工程                                                                           | ◎ 會级以上重点工程 ◎ 市级重点工程 ◎ 区级重点工程 ◎ 非重点工程                                                                                                    |
|------------|----------------------------------------------------------------------------------|----------------------------------------------------------------------------------------------------|
|            | 建设地中X坐标                                                                          |                                                                                                    |
|            | 建设地点Y坐标                                                                          |                                                                                                    |
|            | * 建设地点                                                                           | ● 本市 ◎ 智厳区 ◎ 関境 ◎ 境外時間 ◎ 境外時間<br>問知名前近時475月以北地名                                                                                                    |
|            | * 建设地点详惯                                                                         | <b>市</b> 中区                                                                                                    |
| 信思 ●       |                                                                                  | 要在市薛城区和道路南,民生路西                                                                                                    |
| 结意 〇       | * 建设详细地址                                                                         | 演旗写到展林街道,境外项目遗输入境外地址                                                                                                    |
| 1997 •     |                                                                                  | 建筑潭积 (m2): 100 长 (m):                                                                                                    |
|            | · 18-7-19471-10                                                                  | 用地圈积 (m2): 100 宽 (m):                                                                                                    |
|            |                                                                                  |                                                                                                    |
|            |                                                                                  | 山田:大学校会会局後の2時、2月1日(1994)0日-1日告報/新学校室区で<br>第四日:「安全工会社工会社工会社」<br>ためませたが一番目前の「安全工会社」<br>ためませたの中、全学系派「安全工会社会社会社会社<br>同意工任会議事業が完成した。<br>同意工任会議事業が完成した。<br>第1日日の日本会社会社会社会社会社会社会社会社会社会社会社会社会社会社会社会社会社会社会社                                                                                                    |
| 「資金信息      |                                                                                  | NG: ULR도한하高용해(2)와, 3년 (USP) (중구ULR동행하여 출범(王) 승<br>(정도(URTLANG) (USP) (중국) (NG) (NG) (NG) (NG) (NG) (NG) (NG) (NG                                                                                                    |
| i nast     | * 项目总投资(万元)                                                                      | 1983年19月1日日日日日日日日日日日日日日日日日日日日日日日日日日日日日日日日日日日                                                                                                    |
| 2450       | • 病目目投票(万元)                                                                      | Hete: 山田大学商会場所以為: 近日 (1994) 6万-1146個(中市会社)(二) (1994) 6万-1146個(中市会社)(二) (1994)<br>HattientItatient (1995) 1994) 1994 1994 1995 1994 1995 1994 1995 1994 1995 1994 1995 1994 1995 1994 1995 1994 1995 1994 1995 1994 1995 1994 1995 1995                                                                                                    |
| ) #####    | * 家員會校園(万元)<br>減中                                                                | Mite: 1年度2時金融構成2時、通目(10%) 05-14年間(10%) 05-14年間(10%) 05-14<br>POAR(70) - 生中生産 0.42(00) - 建中生産 0.42(00) - 建中生産 0.42(00) - 建中生産 0.42(00) - 建中生産 0.42(00) - 建する(10%)                                                                                                    |
| 1 百合信息     | • 项目总投资历元)<br>风中<br>• 项目的投票簿                                                     |                                                                                                    |
| 2000年1月11日 | <ul> <li>- 項目登校曲(5万元)</li> <li>第中</li> <li>- 項目校医希護</li> <li>- 土地研究方式</li> </ul> | Hete: 日本語名画相称(2)時、2月、2月(1)時間(中市単加)(二)<br>Hete: 日本語名画相称(2)時間(中)時間(日本語名)<br>Hete: 日本語名画(日本語名)<br>Hete: 日本語名画(日本語名)<br>Hete: 日本語名(日本語名)<br>Hete: 日本語名)<br>Hete: 日本語(日本語名)<br>Hete: 日本語(日本語名)<br>Hete: 日本語(日本語)<br>Hete: 日本語(日本語)<br>Hete: 日本語(日本語)<br>Hete: 日本語(日本語)<br>Hete: 日本語(日本語)<br>Hete: 日本語(日本語)<br>Hete: 日本語(日本語)<br>Hete: 日本語(日本語)<br>Hete: 日本語(日本語)<br>Hete: 日本語(日本語)<br>Hete: 日本語(日本語)<br>Hete: 日本語(日本語)<br>Hete: 日本語(日本語)<br>Hete: 日本語(日本語)<br>Hete: 日本語(日本語)<br>Hete: Hete: |

完善相应的信息之后进行勾选信息确认,点击提交申报(如图7),提示申报成功,然 后对此项目进行联合验收申报。

|                                                                                    | 第四位正规                                                                                                    | 2                  |
|------------------------------------------------------------------------------------|----------------------------------------------------------------------------------------------------|--------------------|
| 除工单位证照号码                                                                           |                                                                                                    |                    |
| 项目经历阶段                                                                             |                                                                                                    |                    |
| 目 (法人) 単位                                                                          |                                                                                                    |                    |
| 项目(法人)单位                                                                           | 厦门成尔信思技术有限公司 单位证明类                                                                                                    | 2 统一社会信用代码         |
| 单位证据号码                                                                             | 91350200575030446H 法定代表人姓                                                                                              | 朱朝良                |
| 法定代表人证件类型                                                                          | 身份证 法定代表人证件号                                                                                                    | 362428199102184633 |
| 法定代表人手机号码                                                                          | 联系人在                                                                                                    | 6 杨爆功              |
| 联系人手机号码                                                                            | 15210737661 联系人电子邮                                                                                                    | y337881405@163.com |
| 餐注                                                                                 |                                                                                                    |                    |
|                                                                                    |                                                                                                    |                    |
| 口中放中以                                                                              |                                                                                                    |                    |
| 项目申报单位                                                                             | 集位还规则                                                                                                    | 8                  |
| □ 甲版 甲位<br>项目申报单位<br>单位证照号码                                                        | 章应还将到<br>法定代表人法:                                                                                                    | 1                  |
| □甲版中1业<br>项目申报单位<br>单位证照号码<br>注意代表人证件类型                                            | 筆应亞規則<br>法證代表人在4号<br>法證代表人在4号                                                                                          | 1<br>1<br>1        |
| 项目申报单位<br>单位证照号码<br>法理代表人证件类型<br>联系人姓名                                             | 筆应亞現與<br>法證代表人在中研<br>該證代表人在中研<br>联系人手们研                                                                                |                    |
| 项目申报单位<br>单位证据号码<br>法遗代表人证件类型<br>联系人姓名<br>联系人电子邮籍                                  | 単位200巻<br>まん男が定式<br>中学工人表示である<br>日子人スペーム<br>日子<br>日子<br>日子<br>日子<br>日子<br>日子<br>日子<br>日子<br>日子<br>日子<br>日子<br>日子<br>日子 |                    |
| 项目申报单位<br>单位证据号码<br>法运代表人证件类型<br>联系人地子的编<br>本单位人乐准练写的信号                            | #013時期<br>  注意代表人法<br>  注意代表人法号<br>  読成人手引号<br>  更高人手引号<br>  電気<br>  第二、外型、水油、行会注意点机、如何透明描示、原导密则外的边缘变化。                |                    |
| 日田坂中山<br>項目申規単位<br>単位正期号码<br>注意代表人证件規型<br>取系人性名<br>取系人生名<br>取系人見子が痛<br>本単位人多注意可的信号 |                                                                                                    |                    |

(空口)12088205798000199 国に1第1199972574 会ご口)1208800579625887 批註: 山広電帯住市御崎区同生務時, 27700日平484年, 222508(83.com 技术支持电話: 15210737661 探号法数 慶及会企販型相助同業書店等18910971561118756494783 空奈の運販券短5回電話: 3168121

图 7

项目登记完成后可以通过左侧的"我要申报"或者"我要预审"进行项目联合验收的申报或 预审工作(如图 8)。

|              | 工程建设项目<br>办 事 大 厅                                                               |            |      |               |                             |
|--------------|---------------------------------------------------------------------------------|------------|------|---------------|-----------------------------|
| o seine      |                                                                                 |            |      |               |                             |
| 6 項目申报 へ     | -                                                                               |            |      | (T)           |                             |
| 我要登记         | 三日間に                                                                            | 音響力事描度准备材料 | 网上申报 | 上傳統時          |                             |
| 民間由招         |                                                                                 |            |      |               | *                           |
| 我要按审         | 時於正 数率体持补正 醫囊待补正 侍事校用户                                                          |            | 更多>> | P- 200        |                             |
| 我要說场描幕       |                                                                                 |            |      | 8             |                             |
| 我要材料指导       |                                                                                 |            |      |               | Provide and a second second |
| 自申报簿兄へ       |                                                                                 |            |      | 教的心体思度        | 2020 •                      |
| 我的项目         |                                                                                 | 0          |      |               |                             |
| 影的力件         |                                                                                 | - °        |      | 14299         | - 6450<br>14.25%            |
| RETWIE       |                                                                                 |            |      |               |                             |
| 502320m14    |                                                                                 | 智无政编       |      | 12.58         |                             |
| Rohamanillan |                                                                                 |            |      | 篇篇钟还<br>[7%   |                             |
| Normal.      |                                                                                 |            |      |               | 1000                        |
| 8 #8255 V    |                                                                                 |            |      |               | 57.14%                      |
| A 用户管理 ン     |                                                                                 |            |      | - 等待愛禮 - 正在の種 |                             |
|              | 最近中報的项目                                                                         |            | 更多い  | 項目进度          | 2020 🔻                      |
|              | 项目名称: 升级测试0518<br>项目代码: 中央代码 [2020-370881-44-03-041417] 工種代码 [2ZS20200550       | 04]        |      | 350           |                             |
|              | 项目名称: 518期试项目<br>项目代码: 中央代码 [2020-370113-70-03-041922] 工程代码 [ZZS20200500        | [7]        |      |               |                             |
|              | 項目名称: 尚力測式项目3 19 0457<br>项目代码:中央代码 [2020-370812-33-03-056876] 工程代码 [22520200650 | 03]        |      | 0.000-        |                             |
|              | 项目名称: 7.27美武 燃气设施报酬<br>项目代码: 工程代码 [SZQ2020075005]                               |            |      |               |                             |
|              |                                                                                 | 图 8        |      |               |                             |

四、项目预审

建设单位根据自己的需要选择是否需要进行预审,点击"我要预审"进入预审模块,选择 需要预审的项目,点击下一步(如图9)进入预审选择事项页面,选择申报事项办理区划, 选择需要预审的竣工事项,点击下一步,填写预审单。

注: 枣庄市规划建设项目类型为 7 种,每种项目类型所需要竣工验收的事项不同,系统 会根据项目登记时选择的项目类型自动匹配对应的竣工验收事项,如图 9 所示,此处申报的 项目为社会投资民用建筑工程类建设项目,系统自动匹配民用建筑竣工验收所要申报的事项 供建设单位进行选择。

| 8                         |                                               |                      |        |             |      |
|---------------------------|-----------------------------------------------|----------------------|--------|-------------|------|
| <u> </u>                  | 2                                             |                      |        |             |      |
| 选择项目                      | 选择事项                                          | 這有效車単                | 上1943年 | 碘认信息        | 完成申报 |
|                           |                                               |                      |        |             |      |
| 项目名称: 8月7日测试项目            |                                               |                      |        |             |      |
| · 项目代码:中央 [2020-37012     | 4-34-03-080827] 工程 [ZZS2020085000] 立项类型: 餐業 項 | 目投资来源:社会投资 项目性质:建筑工程 |        |             |      |
| ^                         |                                               |                      |        |             |      |
| ③ 温馨提示: 请根据您所能            | 發費申报的事项的职权范围,选择对应的区划!                         |                      |        |             |      |
| 选择区划                      |                                               |                      |        |             |      |
| 東庄市 市中日                   | E 薛城区 歸城区 给儿庄区 山亭区 勝州市                        | ( 南新区                |        |             |      |
| *                         |                                               |                      |        |             |      |
| 章母                        | -                                             |                      |        |             | 单个事  |
| 活得井趺事项                    | 透揚井駅下的単个事項                                    |                      |        | 话接单个事项对应的部门 |      |
| □ 显示该阶段的所有并联赛中            | · 全法                                          |                      |        |             |      |
| 地工設改加度(社会投资院)<br>工程を建立項目) | 日建筑 * 建设工程档算验校                                |                      |        | 泰庄市住房和城乡建设局 |      |
| V L(Bell(s)(d))           | · 地下管线工程标案检收                                  |                      |        | 泰庄市住房和城乡建设局 |      |
|                           | * 建设工程间防能收                                    |                      |        | 泰庄市住房和城乡建设局 |      |
|                           | # 建设工程竣工验收间防装宽                                |                      |        | 带庄市住房和城乡建设局 |      |
|                           | * 建设工程设工规划结实                                  |                      |        | 零庄市自然资源和规划局 |      |
|                           | * 建设用地检查核验                                    |                      |        | 要在市自然资源和规划局 |      |
|                           | A防工程设工验收器案                                    |                      |        | 泰庄市行政审批服务局  |      |
|                           | # 房屋建筑工程和市政基础设施工程设工检改量素                       |                      |        | 要在市住房和城乡建设局 |      |
|                           | # 房地产开发项目竣工综合验收整案                             |                      |        | 专庄市住房和城乡建设局 |      |
| 您已选择并联事项: 建丁验收            | 0段(社会投资民用建筑工程类建设项目)                           |                      |        |             |      |
|                           |                                               |                      |        |             |      |

图 9

进入预审单填写页面,填写联系人信息等必填项,点击"下一步"进入上传材料页面(如图 10)。

|                | 「田塚         |                                                                                                    | 伝祥事項                         | 3 编书技车单                | Lists                 |                    | 6 後以信息          | <br>完成申报 |  |  |
|----------------|-------------|----------------------------------------------------------------------------------------------------|------------------------------|------------------------|-----------------------|--------------------|-----------------|----------|--|--|
|                |             |                                                                                                    |                              |                        |                       |                    |                 |          |  |  |
| D   由投票交货意     |             |                                                                                                    |                              |                        |                       |                    |                 |          |  |  |
| * 20 B         | 「名称         | 8月7日周辺2月日                                                                                                    |                              |                        | 项目代码                  | ZZS2020085000      |                 |          |  |  |
| * 项目 (法人       | し単位         | 面门威尔信息技术有限公司                                                                                                    |                              |                        | • 单位证据代码              | 91350200575030446H |                 |          |  |  |
| #0             | 188         | 建设工程竣工规划核实建设工程                                                                                                    | 竣工验收满防餐 <b>卖房屋建</b> 筑工程和市政基础 | 设施工程竣工验收量素建设工程制防验改建设工程 | 相處验改,房地产开发项目竣工和       | 始祖位聲素地下管視工程档案祖收人防工 | 程竣工验收重要建设用地检查核验 |          |  |  |
| <b>a</b> :     | 5,466       | 1074400482857637963716030700;110744004285521332707500700;11374400042855333701702800;11374400428575337011001902;113744000428555837017045000;1137440042855583701704400;11374400042855583701704400;11374400042855583701704400;11374400042855583701704400;11374400042855583701704400;11374400042855583701704400;11374400042855583701704400;11374400042855583701704400;11374400042855833701704400;11374400042855833701704400;1137440004285531370170400;11374400042855313701704100142855833701704400;11374400042855831370170400042855583701704400;113744000428553137017040042855583701704400;1137440004285531370170450042855583701704400;1137440004285531370170400428553137017041001428553137017040042855 |                              |                        |                       |                    |                 |          |  |  |
| <del>1</del> 3 | 単位          | 这些意思是是我们是考虑也在是有这些情况是                                                                                                    |                              |                        |                       |                    |                 |          |  |  |
| 83             | <b>9</b> 番注 |                                                                                                    |                              |                        |                       |                    |                 |          |  |  |
| 申请附加           | 文件          | 上19 〇                                                                                                    |                              |                        |                       |                    |                 |          |  |  |
| ✓ ■ 联系人信息      | I D(K/ASE   |                                                                                                    |                              |                        |                       |                    |                 |          |  |  |
| · 8            | (B)         | 杨一                                                                                                    |                              | 復送降日                   | <b>有世系人 · 联系人还件类型</b> | <b>降份证</b> -       |                 |          |  |  |
| · NAA          | E件号         | 370403199203121415                                                                                                    |                              |                        | * 脱系人手机               | 15210737661        |                 |          |  |  |
| 脱減人            | 用酒          |                                                                                                    |                              |                        |                       |                    |                 |          |  |  |

图 10

进入上传材料页面,系统会根据建设单位选择的竣工验收事项调取所需的材料名称,建 设单位根据系统提供的材料列表上传对应的电子版材料(如图 11),上传后点击"下一步"进 入信息确认页面。

|         | 选择获回 选择事项                                                     | 编布放事单 上地13% · · · · · · · · · · · · · · · · · · ·           | 思 光成中报    |  |  |
|---------|---------------------------------------------------------------|-------------------------------------------------------------|-----------|--|--|
|         |                                                               |                                                             |           |  |  |
| /945    | 材料名称                                                          | 8294-024B                                                   | 38:02P019 |  |  |
| 输工验收阶段  | (社会校)地民用建筑工程制建设项目) (共物15%)                                    |                                                             |           |  |  |
| 1       | 检查申报票。被工验收约款                                                  | ·皖西原件1份、电子1份                                                | Lie o     |  |  |
| 建设工程设工机 | LUME:                                                         |                                                             |           |  |  |
| 2       | 線工商地成果(面刺油单位治活整盆面)及电子兴业                                       | 40.85.9(41-0) 电子10                                          | 1.10 O    |  |  |
| 3       | 与规划演励成單相关的两严测验资料                                              | ·皖西原件1份,电子1份                                                | The o     |  |  |
| 4       | ※信市规划局建设项目和后期除管理中                                             |                                                             | Lin o     |  |  |
| 5       | 城市管理部门出具的城市绿化工程竣工组改会情证                                        |                                                             | Tie o     |  |  |
| ROTHERS | 化高防管室                                                         |                                                             |           |  |  |
| 6       | 间的组织管理网                                                       |                                                             | Life o    |  |  |
| 7       | 20月2月前的建设工程设工即间                                               |                                                             | Life @    |  |  |
| 8       | 工程建工验收报告                                                      |                                                             | 上传 o      |  |  |
| BRIGHT  | bit:                                                          |                                                             |           |  |  |
|         | 建设工程竣工股权报告1份(建设、设计、施工、监理四方股权)                                 | 建设, 设计, 施工, 追想四方验收                                          | Life @    |  |  |
| 10      | 經常推過过的消防设计定要文件及图纸                                             |                                                             | 上传 o      |  |  |
| 11      | 有效期内消防设施检测报告原件1份(以限设置自动消防设施的工程)                               | 保障设置自动间的设施的工程                                               | 上修ら       |  |  |
| 12      | · 降級工程施工、监理记录(降級工程:火灾目动投留系统、运防水系统、管道并<br>封增、外保温材料、交形编封增等)     | 隐蔽工程: 火大岛动振霉系统、海防火系统、管道并射体、外保温材料、交形缝形体等                     | Ltm Q     |  |  |
| 13      | 3%的7%品合物运动约1%4                                                |                                                             | 上他 😜      |  |  |
| 14      | 建设单位营业防用(三征合一)证书算四件1份。建设单位法人及被委托人(建设<br>单位)身份证明复四件。委托书(高加盟公章) | 建设单位营业执照(三征会一)运书第50件1份,建设单位法人及被委托人(建设单位)身份证明第50件、委托书(高加藤公章) | 1m o      |  |  |
| 15      | 施工、工程业理、检测单位的营业执展和资质等级证明文件、成务责任利用相1份<br>(加盟施工、工程业理、检测单位的公案)   | 加麗佛工、工程品現、检測単位的公章                                           | Life Q    |  |  |
| 16      | 设有自动消防设施的建设工程与具有律保资质的企业签订的律律保养合同                              |                                                             | 上作 😡      |  |  |

图 11

进入信息确认页面,确认选择的预审事项及上传的材料等信息,勾选承诺,点击"提交 预审"按钮(如图 12、图 13)完成项目预审的申报。

| 22         | 监理文件                                                                                                    |                                                                  |                                                        |
|------------|----------------------------------------------------------------------------------------------------|------------------------------------------------------------------|--------------------------------------------------------|
| 23         | 施工文件                                                                                                    |                                                                  |                                                        |
| 24         | 除工的                                                                                                    |                                                                  |                                                        |
| 25         | 竣工验收文件                                                                                                    |                                                                  |                                                        |
| 26         | 工程声像文件                                                                                                    |                                                                  |                                                        |
| 建设用地检查核    | 12                                                                                                    |                                                                  |                                                        |
| 27         | 法人证明材料 (法人身份证、营业执照、法定代表人证明)                                                                                                    | 法人身份证、营业执限复印件验原件,法定代表人证明原件                                       |                                                        |
| 28         | 经办人证明材料 (经办人身份证、接权委托书)                                                                                                    | 经办人身份证复印件验原件,接权委托书原件                                             |                                                        |
| 29         | 國有土地使用权证                                                                                                    | 銀印件验療件                                                           |                                                        |
| 30         | 建设工程规划验收合格证                                                                                                    | 复印件验测件                                                           |                                                        |
| 31         | 公示標開片                                                                                                    | 彩色螺片原件                                                           |                                                        |
| 32         | 数测量界图                                                                                                    | 原件                                                               | <ul> <li>副成材料</li> <li>授詞「下載<br/>共1个物件 金郎下載</li> </ul> |
| 33         | 出让金 (通約金) 单编                                                                                                    | 銀印件設置等件                                                          |                                                        |
| 34         | 亦地开发利用煤片                                                                                                    | 應4                                                               |                                                        |
|            |                                                                                                    |                                                                  | 3511100F 3280136                                       |
| 43244344   |                                                                                                    |                                                                  |                                                        |
| 179<br>179 | 初科名称                                                                                                    |                                                                  | 進交时件                                                   |
|            |                                                                                                    |                                                                  |                                                        |
|            | 本单位 (國)加約後間於木南市公司) 由認成目 (18月7日附近所日, 22<br>一、進守國家海棠和, 古安林会议及臺南國城等地, 开在小巷王<br>二、半年公司王王明義退的中國的"电子材林"的高高位。<br>三、本華公司王明義退的"以集成林"(歐国東亞)的"中方材林"<br>已、丰華公司王明義退的"以集成林"(歐国東亞)的"中方利")<br>已、丰重公司王明義退於"以集成中國國際委員次",不要要導致的<br>王、國家主任國家國家人 | が4日79<br>222000050000 、 邦重作出が下京派:<br>会社の市已が支持会一切支持体 多致会一"以早、<br> |                                                        |
|            |                                                                                                    |                                                                  | 派诺单位:厦门威尔信思技术有限公司                                      |
| 本单位/人承诺墙   | <b>写的信息真实、先整、准确,符合法律法规,如有违规情况,愿承担相关的法律</b> 要                                                                                                    | I.                                                               |                                                        |
|            |                                                                                                    |                                                                  |                                                        |
|            |                                                                                                    | 上一步 保存整构 投交的                                                     | Хий — — — — — — — — — — — — — — — — — — —              |

图 12

| ☆ 庄 市 二     ☆ 庄 市 二     ☆     ☆ ☆ 庄 市 二     ☆     ☆     ☆     ☆     ☆     ☆     ☆     ☆     ☆     ☆     ☆     ☆     ☆     ☆     ☆     ☆     ☆     ☆     ☆     ☆     ☆     ☆     ☆     ☆     ☆     ☆     ☆     ☆     ☆     ☆     ☆     ☆     ☆     ☆     ☆     ☆     ☆     ☆     ☆     ☆     ☆     ☆     ☆     ☆     ☆     ☆     ☆     ☆     ☆     ☆     ☆     ☆     ☆     ☆     ☆     ☆     ☆     ☆     ☆     ☆     ☆     ☆     ☆     ☆     ☆     ☆     ☆     ☆     ☆     ☆     ☆     ☆     ☆     ☆     ☆     ☆     ☆     ☆     ☆     ☆     ☆     ☆     ☆     ☆     ☆     ☆     ☆     ☆     ☆     ☆     ☆     ☆     ☆     ☆     ☆     ☆     ☆     ☆     ☆     ☆     ☆     ☆     ☆     ☆     ☆     ☆     ☆     ☆     ☆     ☆     ☆     ☆     ☆     ☆     ☆     ☆     ☆     ☆     ☆     ☆     ☆     ☆     ☆     ☆     ☆     ☆     ☆     ☆     ☆     ☆     ☆     ☆     ☆     ☆     ☆     ☆     ☆     ☆     ☆     ☆     ☆     ☆     ☆     ☆     ☆     ☆     ☆     ☆     ☆     ☆     ☆     ☆     ☆     ☆     ☆     ☆     ☆     ☆     ☆     ☆     ☆     ☆     ☆     ☆     ☆     ☆     ☆     ☆     ☆     ☆     ☆     ☆     ☆     ☆     ☆     ☆     ☆     ☆     ☆     ☆     ☆     ☆     ☆     ☆     ☆     ☆     ☆     ☆     ☆     ☆     ☆     ☆     ☆     ☆     ☆     ☆     ☆     ☆     ☆     ☆     ☆     ☆     ☆     ☆     ☆     ☆     ☆     ☆     ☆     ☆     ☆     ☆     ☆     ☆     ☆     ☆     ☆     ☆     ☆     ☆     ☆     ☆     ☆     ☆     ☆     ☆     ☆     ☆     ☆     ☆     ☆     ☆     ☆     ☆     ☆     ☆     ☆     ☆     ☆     ☆     ☆     ☆     ☆     ☆     ☆     ☆     ☆     ☆     ☆     ☆     ☆     ☆     ☆     ☆     ☆     ☆     ☆     ☆     ☆     ☆     ☆     ☆     ☆     ☆     ☆     ☆     ☆     ☆     ☆     ☆     ☆     ☆     ☆     ☆     ☆     ☆     ☆     ☆     ☆     ☆     ☆     ☆     ☆     ☆     ☆     ☆     ☆     ☆     ☆     ☆     ☆     ☆     ☆     ☆     ☆     ☆     ☆     ☆     ☆     ☆     ☆     ☆     ☆     ☆     ☆     ☆     ☆     ☆     ☆     ☆     ☆     ☆     ☆     ☆     ☆     ☆     ☆     ☆     ☆     ☆     ☆     ☆     ☆     ☆     ☆     ☆     ☆     ☆     ☆     ☆     ☆     ☆ | 工程建设项目<br>办 事 大 厅                                                                                                    |                                          |                                             |                         |         |           |   |
|----------------------------------------------------------------------------------------------------|----------------------------------------------------------------------------------------------------|------------------------------------------|---------------------------------------------|-------------------------|---------|-----------|---|
| <ul> <li>○ 我的工作名</li> <li>□ 项目申报 ^</li> <li>· 我要登记</li> <li>· 我要登记</li> <li>· 我要登记</li> </ul>                                                                                                    | (~)<br>四年7日                                                                                                    | 「「「」」                                    | <br>搞可绞塞单                                   |                         | 一〇〇     | 6<br>86#8 | ~ |
| <ul> <li>大変列車</li> <li>大変列車</li> <li>大変列応指导</li> <li>大変列称指导</li> </ul>                                                                                                    |                                                                                                    |                                          | 0                                           | 恭喜:提交感功                 |         |           |   |
| □ 申报情况 ^<br>我的项目                                                                                                    |                                                                                                    |                                          | 10284154073157                              | 22888-00159a            |         |           |   |
| 到的發展<br>我的發展<br>我的预审件                                                                                                    |                                                                                                    | 项目代码: ZZS202<br>项目名称: 8月7日<br>按察事项: 建设工程 | 2005000<br>結项目<br>陶器验收 建设工程竣工规划核实 地下管线工程相类验 | 农、建设工程与防险农建设用地检查帐险建设工程设 | 【验收词防器会 |           |   |
| 我的现场服导<br>件<br>我的材料描导<br>件                                                                                                    |                                                                                                    |                                          |                                             |                         |         |           |   |
| 我的論是     自由投材科      へ     A 用户管理      ~                                                                                                    | 電台所行為本目結果局場的名字構成的上述の1477年後、電圧学校市場電路構成構成的構成<br>地址: 公布書電子局場結EEE主題 創業後、21710月 高子部ド本: zozong (43.com<br>たが見2時間、1521/271641 有量注意: 最近之上の地球形成中国最差別に1697/0716/1516444733 |                                          |                                             |                         |         |           |   |
|                                                                                                    |                                                                                                    |                                          | 32.59+1,732.48.7417533.742.44               | n - 41999961)           |         |           |   |

#### 图 13

提交完成的预审件可在左侧"申报情况—我的预审"件内,查看申报的预审件的办理进度 及审批单位反馈的预审意见(如图 14),预审后建设单位根据审批部门反馈的意见对材料进 行整改,然后进行项目申报工作,建设单位可自行选择是否需要进行预审。

| 1. 照的贸易件                                                                                                    | ○ 硝级入关键字 |
|----------------------------------------------------------------------------------------------------|----------|
| 全部 蒙地 补正 待预审 直过 无腐独权 不直过                                                                                                    |          |
| 周囲編歩: 4月7日前605月日<br>  週刊(時, 中央 [203-370124-34-0-000027] 江東 [2252020050000]<br>  単合形形: 周辺(市内の地理加速)<br>  男研究)- 現在市内部形成制作の地区列 (中局19月): 2020-16-21 15:28 (新研2月)       |          |
|                                                                                                    |          |
| 第日代第一代 (10月203-170124-34-03-080827) 1世 [ZZ2020080600]<br>単元気作: 協会工程後工成1955年<br>第4年前7: 市会市価格営業(10月2年) 単語評問: 2020-19-21 15:25 翌5年21日:                               |          |
| (1958年)<br>現在1977日前には月日                                                                                                    |          |
| 周田代房: 中央 [2020-370124-34-03-080627] 工程 [22:52020085000]<br>軍術政府: 国役工程設定1000回動業<br>開催期間: 単体内化構成性な発展の価 由経時目目: 2020-10-2115.25 - 新築時間:                               |          |
| (HH#                                                                                                    |          |
| 第日名称: 8月7日前に居日<br>第日代時: 中央 (2020-079124-34-03-060627] 工程 [22532020055000]<br>第026時: 建築工程時間時後回<br>第026時: 建築工程時間時後回<br>第026年11月1日1日1日1日1日1日1日1日1日1日1日1日1日1日1日1日1日1日 |          |
| (1955)                                                                                                    |          |
| 地目余約:6月7日後60月<br>10日代別:中央(2020-370124-314-03-600027)工程[ZZS2020065000]<br>専門名称:第七時は17年後8日の<br>第二日の第二日                                                              |          |
| 预审部(7): 单在市住房和城乡徽说局 由报时间: 2020-10-21 15:24 预审时间:                                                                                                    |          |

图 14

# 五、项目申报

如项目不需要预审,可通过左侧的"项目申报—我要申报"按钮选择"按项目申报",直接 进行项目申报(如图 15)。

| ◆ 庄市<br>冈 上                                    | 工程建设项目<br>办事大厅 # 前回 ▲ ETIMANSERATANEASE の 波出 4 #8540 ▲ #822                                                                                                    |  |
|------------------------------------------------|----------------------------------------------------------------------------------------------------|--|
| ◎ 用的工作的<br>四 项目申报 ^                            |                                                                                                    |  |
| 民業申加<br>民業政事                                   | NARDONE NARDONE NA |  |
| 我要现场偏导<br>我要材料描导<br>日 中报傳見 ^                   | IDERUGE         DERECTION         DERECTION <th< td=""><td></td></th<>                                                                                                    |  |
| 我的项目<br>我的力件<br>母亲教师                           |                                                                                                    |  |
| 我的预审件<br>我的现场指导<br>件                           |                                                                                                    |  |
| 我的初料描幕<br>件<br>我的消息                            | 要也也行政策批编品考虑的所有 <b>他</b> 口午餐1744777号? 要应用行政策批编品质由美通问                                                                                                    |  |
| <ul> <li>四 申报初料 ~</li> <li>A 用户管理 ~</li> </ul> | 核比: 山田南東市美術報道(2014年) 建築業, 271/08 年末が101, 2015/08 13.00m<br>熱水気沖電道: 1521073(08) 単型生活: 他主任公司中国活动(1016/07150/1875444783)<br>型金方型電路系的中国活: 1108/21                                                                                                    |  |
|                                                |                                                                                                    |  |
|                                                |                                                                                                    |  |
|                                                |                                                                                                    |  |

图 15

选择申报的项目,进入选择事项页面,选择项目审批的区划,选择项目阶段,此处要进 行联合验收的申报,所以此处选择竣工验收阶段(如图 16),选择所要申报的事项,此处项 目类型系统也已根据项目类型自行匹配,点击下一步按钮进入填写申报单页面。

| 参 些 由 市 工程 建 注 の 上 の 事                                                                                                    | <u>段项目</u><br>大 厅                             |                                                            |                      |         |                            |                   |
|----------------------------------------------------------------------------------------------------|-----------------------------------------------|------------------------------------------------------------|----------------------|---------|----------------------------|-------------------|
| 2 我的工作给<br>导 项目申报 ^                                                                                                    | 「」の理论目                                        | 2<br>选择事项                                                  | (1)<br>旗可由招单         | Lietate | 通知の法律                      | 8<br>丸成曲程         |
| 找要效率<br>我要回场指导<br>我要切时指导 项目代码:                                                                                                    | 試現目<br>: 工程 [ZZS2020085000] 中央 [2020-3701     | 14-34-03-080827] 立项类型: 新席 项目                               | 投资未通:社会投资 项目性质: 建筑工程 |         |                            |                   |
| <ul> <li>申損傷え</li> <li>助切目</li> <li>助切日</li> <li>助切り体</li> <li>助約日</li> <li>助約日<td>○日本 小学校会会社会社会社会社会社会社会社会社会社会社会社会社会社会社会社会社会社会社会</td><td>. 250720020:<br/>42 40.422 4.42 8418<br/>5.122520 + 12120202</td><td><b>4</b>#2</td><td></td><td></td><td>জন্ম<del>গ</del></td></li></ul> | ○日本 小学校会会社会社会社会社会社会社会社会社会社会社会社会社会社会社会社会社会社会社会 | . 250720020:<br>42 40.422 4.42 8418<br>5.122520 + 12120202 | <b>4</b> #2          |         |                            | জন্ম <del>গ</del> |
| n<br>noxiniaa<br>h = 270                                                                                                    |                                               | 单个事项                                                       |                      |         | 选择单个事项内应的部门                |                   |
| 8的消息<br>検工社会<br>申报材料 ~ 工程地会                                                                                                    | 如何段(社会投资民用建筑<br>建设项目) · 建设工程                  | #素验改<br>E 壁档案验改                                            |                      |         | 要在市住房和城乡建设局<br>委在市住房和城乡建设局 |                   |
| 0-82 ×                                                                                                    | * 2015                                        | 制防能攻                                                       |                      |         | 要在市住房和城乡建设局                | •                 |
|                                                                                                    | * 建均工店<br>* 建均工店                              | 211200,407番菜<br>21120,31%写                                 |                      |         | 泰庄市住房和城乡建设局<br>泰庄市自然资源和规划局 |                   |
|                                                                                                    | ★ 建设用均<br>→ 人口工程                              | 2音标验<br>aTborget                                           |                      |         | 東在市自然波涛和視刻局                |                   |
|                                                                                                    | * 声座速轧                                        | [授約市政基础设施]]授谏]]检改整案                                        |                      |         | 要在市住房和城乡建设局                |                   |
| 物已纳得                                                                                                    | * 房地产开                                        | 2次目除工時合社収留室<br>(現今書の25月)                                   |                      |         | 泰庄市住房和城乡建设局                | •                 |
|                                                                                                    |                                               |                                                            |                      |         |                            |                   |
|                                                                                                    |                                               |                                                            | 上一步                  | T#      |                            |                   |

图 16

填写申报单,选择办理结果送达方式,填写联系人信息后进入上传材料页面根据系统要 求上传对应的电子材料(如图 17),进行信息确认,信息确认后,提交申报,申报后的办件 可以在左侧"申报情况—我的办件"内查看办理进度。

| )<br><u> 専 庄</u> 市 二<br>网 上                                                                                                 | 工程建设功<br>办事大                         | <u>1日</u><br>万                                                                                                    |                                                                                                    |                                                                                                    |                                                         | <b>★</b> ■页                |                                                                                                    | 4 8890 8 87       |
|----------------------------------------------------------------------------------------------------|--------------------------------------|----------------------------------------------------------------------------------------------------|----------------------------------------------------------------------------------------------------|----------------------------------------------------------------------------------------------------|---------------------------------------------------------|----------------------------|----------------------------------------------------------------------------------------------------|-------------------|
| 的工作台<br>目申报 ^<br>委登记                                                                                                    |                                      | 送保项目                                                                                                    | 「「」」の「「」」の「「」」の「「」」の「「」」の「「」」の「「」」の「「」                                                                                                    | 「「「」」「「」」」」」」」」」」」」」」」」」」」」」」」」」」」」」」」                                                                                         | <b>4</b><br>上條約4                                        | ()<br>時以信息                 | (6)<br>完成申报                                                                                                   |                   |
| 変形率<br>変形が指导<br>またいがあ                                                                                                    | I ernifer                            |                                                                                                    |                                                                                                    |                                                                                                    |                                                         |                            |                                                                                                    |                   |
| Reformed<br>报情况 个<br>的项目                                                                                                    | 应爆交材料<br>序号                          | 材料名称                                                                                                    |                                                                                                    | elat-stall                                                                                                    |                                                         |                            | 递交附件                                                                                                    |                   |
| 的刀件<br>的景素<br>的版本件<br>的取功件描导<br>;<br>;<br>;<br>;<br>;<br>;<br>;<br>;<br>;<br>;<br>;<br>;<br>;<br>;<br>;<br>;<br>;<br>;<br>; | 1<br>2<br>3<br>4<br>5<br>6<br>7<br>8 | 1950<br>(建立工程地工能の寿知時)<br>信単工程地工能の寿知時)<br>信単世編工能の方用時()<br>信単世編工(前の有)<br>時間工程画工(第二日の)<br>時間工程画工(第二日の)<br>満加が高台地で用切相<br>建設研究の分明(三三一<br>では用切り、通知で高台地で用切相<br>単正、工程画型、も効率のの)<br>工 工程画型、も効率のの) | 19 (1522夏24年2、91千年2、91万年2、21日年2、50<br>82、911、第二、21日25年3<br>日2月56<br>日2月56<br>日19 (15月9日前の約5月8日)<br>第二年、大大市の日本市、第分大系の、世営中日本、予何<br>)(15月21日)、第2日であんだがあれた、(第2日日、予何<br>日2月)<br>日2日の日本市、第二年であります。(第二年)<br>日2日の日本市、日本市への日本市、日本市への日本市の(1528年<br>第1) | differts. 0710<br>B2. OH. BI. STRONG<br>CROBERUNDONNIG<br>PARTS. XXREARER, NO.<br>B20000100 (CGA-) 2455<br>NHERI. ISLE USACODA | NER. 堂園井町市, 井田田村市, 支持住町市市<br>田田市谷, 道谷市広志人田地市村人 (道谷市山) A | 10-188204. (#164) (#10829) | Ты о           Ты о           Ты о           Ты о           Ты о           Ты о           Ты о           Ты о |                   |
|                                                                                                    | 9<br>筆注<br>无<br>PS105784             | 公有目前時前後期的違义[編                                                                                                    | 一一一                                                                                                    |                                                                                                    | 100000                                                  |                            | Lf€ Q                                                                                                    | 1810 <b>191</b> 9 |
|                                                                                                    | 17-19                                | 0/Hafe                                                                                                    |                                                                                                    | ±-#                                                                                                    | 建2017<br>经存取的 下一步                                       |                            |                                                                                                    |                   |

图 17

六、办理进度查询

"我的办件"内查看办件进度(如图 18),根据办理进度办件下方会显示对应的办理状态。

| 上办          | 事大厅                                                                                                    |           |
|-------------|----------------------------------------------------------------------------------------------------|-----------|
| ſ           | 2000年<br>全部 高利振交 毎号安理 正在介護 雪野村谷 已給のは 已給退り                                                                                                    | 0 863.587 |
| 0<br>0<br>~ | 田田氏市・4月7日前10月1日<br>  田田氏市・4月7日前2月5月1日、144日日の100027] 1月 [ 江222020000000]<br>  単元市・2月7日前日の14日日(14日日)日月1日(日本)日日の1日日<br>  単田田) - 2020-10-10 単田日町・2020-10-10 単田日町<br>  日日<br>  日日<br>  日日<br>  日日<br>  日日                                                                                                    |           |
| •           | (12日4年)、戸住田(2019)<br>11日1日(日、中島、口(2013)11日144(3)41(17) 11日(1220020950941)<br>11日1日(日、中島、口(2013)11日144(3)41(17)11日(1220020950941)<br>11日1(日、中島、日本市(11日14日)11日(11日14日)11日(11日)11日(11日)11日)<br>11日1(日、日本市(11日14日)11日(11日)11日(11日)11日)<br>11日1(日、日本市(11日)11日(11日)11日(11日)11日(11日)11日)<br>11日1(日、日本市(11日)11日(11日)11日(11日)11日(11日)11日)<br>11日1(日、日本市(11日)11日(11日)11日(11日)11日)<br>11日1(日、日本市(11日)11日(11日)11日(11日)11日)<br>11日1(日、日本市(11日)11日(11日)11日(11日)11日)<br>11日1(日、日本市(11日)11日(11日)11日(11日)11日)<br>11日1(日、日本市(11日)11日(11日)11日(11日)11日(11日)11日)<br>11日1(日、日本市(11日)11日(11日)11日(11日)11日)<br>11日1(日、日本市(11日)11日(11日)11日(11日)11日)<br>11日1(日、日本市(11日)11日(11日)11日(11日)11日)<br>11日1(日、日本市(11日)11日(11日)11日)<br>11日1(日、日本市(11日)11日(11日)11日)<br>11日1(日、日本市(11日)11日)<br>11日1(日、日本市(11日)11日)<br>11日1(日、日本市(11日)11日)<br>11日1(日、日本市(11日)11日)<br>11日1(日、日本市(11日)11日)<br>11日1(日、日本市(11日)11日)<br>11日1(日、日本市(11日)11日)<br>11日1(日、日本市(11日)11日)<br>11日1(日)<br>11日1(日)<br>11日1(日)<br>11日1(日)<br>11日1(日)<br>11日1(日)<br>11日1(日)<br>11日1(日)<br>11日1(日)<br>11日1(日)<br>11日1(日)<br>11日1(日)<br>11日1(日)<br>11日1(日)<br>11日1(日)<br>11日1(日)<br>11日1(日)<br>11日1(日)<br>11日1(日)<br>11日1(日)<br>11日1(日)<br>11日1(日)<br>11日1(日)<br>11日1(日)<br>11日1(日)<br>11日(11)(11)(11)(11)(11)(11)(11)(11)(11)(                                                                                                    |           |
|             | 近日兵将:518880050日<br> 近日兵将:518880050日<br> 近日兵将:948,12080-3791137-043-041822]]工程(222530200000171]<br>(市成市):948800407426428<br>(市成日):94880-10429(11488,2020-10-19)<br>(市成日):94880-10429(11488,2020-10-19)<br>(市成日):94880-10429(11488,2020-10-19)<br>(市成日):94880-10429(11488,2020-10-19)<br>(市成日):94880-10429(11488,2020-10-19)<br>(市成日):9480-10429(11488,2020-10-19)<br>(市成日):9480-10429(1148,2020-10-19)<br>(市成日):9480-10429(11488,2020-10-19)<br>(市成日):9480-10429(1148,2020-10-19)<br>(市成日):9480-10429(1148,2020-10-19)<br>(市成日):9480-10429(1148,2020-10-19)<br>(市成日):9480-10429(1148,2020-10-19)<br>(市成日):9480-10429(1148,2020-10-19)<br>(市成日):9480-10429(1148,2020-10-10-10)<br>(市):9480-10429(1148 |           |
|             | 田田 長田 - 伊根県近か18     田田 日本                                                                                                    |           |
|             | (4) 图19 项目名称:两小教成项目3.19.0457 项目名称:两小教成项目3.19.0457 项目代码: 中央【2020-370912-33-03-0506783】工程【22222020005003]                                                                                                    |           |

图 18

点击已办结的办件,可在办件内下载电子版办理结果(如图 19)。

| 1200730)納式項目 |                       |         |                                   | 拍查 文书积表 |
|--------------|-----------------------|---------|-----------------------------------|---------|
| 基本信息 材料列表 办  | 電过程 材料过程信息            |         |                                   |         |
| 申报事项信息       |                       |         |                                   |         |
| 项目名称         | 202007303/jst/201     | 成目代時    | ZZS2820075084                     |         |
| 项目(法人)单位     | 厦门威尔信息技术有限公司          | 单位证据号码  | 91350200575030446H                |         |
| 事项名称"        | 建设工程竣工社农运防管营(社会投资工业类) | 拳攻病号    | 1137040000423655536371017050000-2 |         |
| の理信息         |                       |         |                                   |         |
| 办件单号         | 040110008895          | D件状态"   | 日の緒 (正式出文)                        |         |
| の18世间        | 2020-08-20 18:43      | 力结结果    | 出文力相                              |         |
| 出文文件         | 出文.docx               |         |                                   |         |
| 申请信息         |                       |         |                                   |         |
| 申报来源         | 10日本段                 |         |                                   |         |
| 联系人信息        |                       |         |                                   |         |
| 联系人证仲间型"     | 最份证                   | 联系人证仲号" | 370403199203121415                |         |
| 联系人*         | 括                     | 联系人手机"  | 15210737661                       |         |
| 联系人电话        |                       |         |                                   |         |

图 19